Borrowing Titles From Cloud Library on Basic eReaders and Nook Color Tablets

Please note that this process works with eReaders such as Kobo eReaders and basic Nook eReaders. This process also works with Nook Color Tablets since Barnes and Noble has closed the Nook Store and no longer provides apps.

Step 1: Download the PC App to Your Computer

- 1. Open a web browser on your computer.
- 2. Go to <u>www.yourcloudlibrary.com</u>.
- 3. Scroll down the screen and click on the box for your computer's operating system.
- 4. Click the red "download the Windows app" button.
- 5. Click on the download box at the bottom of the screen if it appears. If it does not, use File Explorer and click on the Downloads folder and double click on Cloud Library.
- 6. Follow the prompts in the Setup Wizard to install the app.

## Step 2: Log into Cloud Library

- 1. Double click on the Cloud Library icon on your desktop.
- 2. Click "Next."
- 3. Select your country, state, and library.
- 4. Enter your library card number, if required.
- 5. Click the box in front of "I accept the legal terms above."
- 6. Click "Login."
- 7. Designate your Adobe ID. If you have one, click the first button and enter your information. If you do not, click the second button.
- 8. Click "Activate."

## Step 3: Borrowing a Title

- 1. Click "Browse."
- 2. Click the genres you want displayed.
- 3. Scroll horizontally and vertically to browse the titles.
- 4. Click on any title.
- 5. Click "Borrow."

## Step 4: Reading / Listening to a Title

- 1. Connect your eReader to your computer.
- 2. Click "My Books."
- 3. Click "Transfer to Device."

## Step 5: Returning a Title Early

- 1. Go to <u>www.scenicregional.org</u>
- 2. Point your mouse at "Downloads" and click "eBooks."
- 3. Click on the Cloud Library Logo.
- 4. Click "Login."
- 5. Enter your library card number and password, if required.
- 6. Click "My Books."
- 7. Find the title you want to return and click "Return."
- 8. Click "Return" again to confirm it.